# FUNDING & TENDER OPPORTUNITIES

EUROPEAN COMMISSION Project application and follow-up portal

Website: <u>https://ec.europa.eu/info/funding-</u> tenders/opportunities/portal/screen/home

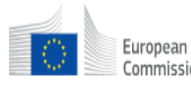

European Commission Single Electronic Data Interchange Area (SEDIA)

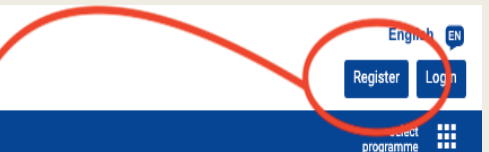

#### SEARCH FUNDING & TENDERS 🔻 HOW TO PARTICIPATE 🔻 PROJECTS & RESULTS WORK AS AN EXPERT SUPPORT 🔻

Funding & tender opportunities (the Single Electronic Data Interchange Area) is the entry point for participants and experts in funding programmes and tenders managed by the European Commission and other EU bodies.

#### Find calls for proposals and tenders

Search calls for proposals and tenders by keywords, programmes...

#### **EU Programmes** 3rd Health Programme Asylum, Migration and Consumer Programme Creative Europe (CREA) European Defence EU Aid Volunteers Erasmus+ Programme Europe For Citizens (EFC) (3HP) Integration Fund (AMIF) (CP) Industrial Development Programme (EUAID) (EPLUS) Programme (EDIDP) European Maritime and European Statistics HERCULE III (HERC) Horizon 2020 Framework Internal Security Fund Internal Security Fund Justice Programme Pilot Projects and Fisheries Fund (EMFF) (ESTAT) Programme (H2020) Borders and Visa (ISFB) Police (ISFP) (JUST) Preparatory Actions (PPPA)

Q Search

# Step 1: Create a new user

| Help for external users |     |
|-------------------------|-----|
| First same              |     |
| rist name               | 1   |
|                         |     |
| Last name               |     |
|                         | í – |
|                         |     |
| E-mail                  |     |
|                         |     |
|                         |     |
| Confirm e-mail          |     |
|                         |     |
|                         |     |
| E-mail language         |     |
| English (en)            |     |
| Enter the code          |     |
|                         |     |
|                         |     |
|                         |     |
|                         |     |
|                         |     |
|                         |     |
|                         |     |

By checking this box, you acknowledge that you have read and understood the privacy statement

Create an account

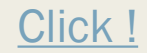

## **Step 2:** You will receive a confirmation e-mail. Confirm your email and create your password.

Dear ....

You have been registered in EU Login.

Your email address is misestell@gmail.com

To create your password, follow the link below:

#### this link

You have a maximum of 24 hr, starting from the time that this message was sent, to create your password, but you are encouraged to do so immediately if possible. After this time, you can make another request by following the same link: you will then need to re-enter your username and confirm your request.

If the above link does not work, you can copy the following address (make sure the complete address is copied!) and paste it into your browser's address bar:

https://webgate.ec.europa.eu/cas/init/initialisePasswordLogin.cgi?

wayf.domain=external&wayf.remember=checked&wayf.submit=Select&uid=n002oz0j&resetCode=y0FElb1yacy0MoCwqTa AzzoGzZ64R9N4OpCJr0TkN3Bq&service=https%3A%2F%2Fec.europa.eu%2Finfo%2Ffunding-

tenders%2Fopportunities%2Fapi%2Fauthentication%2Flogin.html%3Ffrom%3Dhttps%3A%2F%2Fec.europa.eu%2Finfo% 2Ffunding-tenders%2Fopportunities%2Fportal%2Fscreen%2Fmyarea%2Fproposals

Instead of replying to this message, if you have a problem, please follow the help or contact information on the site where you were trying to register.

Note that it may take up to 5 minutes after reception of this mail before the above-mentioned site will recognize your registration.

Sent to you by EU Login

## Step 3: Login with your email and password

| ne account, many EU services |                                                                    |    |  |
|------------------------------|--------------------------------------------------------------------|----|--|
|                              | Sign in to continu                                                 | le |  |
|                              | Welcome<br>yerdal@e-co.com.tr                                      |    |  |
|                              | (External)<br>Sign in with a different e-mail address?<br>Password | _  |  |
|                              | Lost your password?<br>Choose your verification method             |    |  |
|                              | Password                                                           | -  |  |
|                              |                                                                    |    |  |
|                              | Sign in                                                            |    |  |

|                                                                                                    |                                                                                                    |                                                                      |                                                                                         |                                                            |                                                                   | Welcome                                                                            | Identification                 | Organisation                                         | Contact                      | Summary                                | Success            |
|----------------------------------------------------------------------------------------------------|----------------------------------------------------------------------------------------------------|----------------------------------------------------------------------|-----------------------------------------------------------------------------------------|------------------------------------------------------------|-------------------------------------------------------------------|------------------------------------------------------------------------------------|--------------------------------|------------------------------------------------------|------------------------------|----------------------------------------|--------------------|
| Δ <sup>Δ</sup> <sub>Δ</sub> My Organisation(s)<br>O GRANTS →<br><sup>(1)</sup><br><sup>(2)</sup><br><sup>(2)</sup> My Formal Notification(s) | My Organisation(s)                                                                                                    |                                                                      | rRegist                                                                                 | Online manuel<br>er in the Participant Regist              | er ЮW TO<br>"Participant Register"                                | Identification<br>Please fill in some preliminary<br>numbers of similar organisati | y information about your organ | isation required to check if thi<br>ch your request. | s organisation has already b | een registered, as well as to identify | y any existing PIC |
|                                                                                                    | Results: 2                                                                                                    |                                                                      |                                                                                         | <b>Q</b> 5                                                 | Search.                                                           | Legal name *                                                                       |                                | 0                                                    | Legal name                   |                                        |                    |
|                                                                                                    | LEGAL NAME \$                                                                                                    | PIC ≑                                                                | VAT ¢                                                                                   | STATUS 🗢                                                   | ACTIONS ¢                                                         | Establishment/Registration                                                         | country *                      | 0                                                    | Select one                   |                                        | Å                  |
|                                                                                                    | ECO Danismanlik Egitim Ticaret Ltd Sti                                                                                                    | 903209778                                                            | 3240451875                                                                              | DECLARED                                                   | Q <sub>0</sub> <sup>e</sup> Actions -                             | Registration number                                                                |                                | 0                                                    | Registration number          |                                        |                    |
|                                                                                                    | Krea Icerik Hizmetleri ve Produksiyon A.S.                                                                                                    | 939079020                                                            | TR2950111141                                                                            | DECLARED                                                   | Ø <sub>6</sub> <sup>e</sup> Actions ▼                             | VAT number *                                                                       |                                | 0                                                    | VAT number                   |                                        |                    |
|                                                                                                    |                                                                                                    | H 🕂 🚺                                                                | ₩ 10 ▼                                                                                  |                                                            |                                                                   |                                                                                    |                                |                                                      | VAT number not applica       | ble                                    |                    |
|                                                                                                    |                                                                                                    |                                                                      |                                                                                         |                                                            |                                                                   | Website                                                                            |                                | 0                                                    | The format should be www     | v.homepage.domain - for example, ww    | vw.mycompany.com.  |
|                                                                                                    | Do you want to continue the registration of your organ                                                                                                    | isation to receive a PI                                              | C?                                                                                      |                                                            | v                                                                 |                                                                                    |                                |                                                      |                              |                                        |                    |
|                                                                                                    | If you started the registration of your organisation in the Comm<br>not be able to see it above in the section My organisations. Ple<br>information that will be necessary for the registration in the us | nission register some tim<br>ase continue its regioned<br>er manual. | e ago, but did not finalise it - y<br>for by crisition on the button ti<br>REGISTRATION | our organisation has not n<br>hat leads you to the registr | eceived a PIC number yet - you will ation tool. You may check the |                                                                                    |                                |                                                      |                              |                                        |                    |

European Commission > Research & Innovation > Funding & Tenders Portal > Participant Register

## STEP 4: Register your company

Click !

## Modify Organisation

Complete your company information and register the form.

| Activity log                      | Activity log                                                                        |            | 🕲 ном то                                                                          | H2O2O online manual |  |  |  |  |
|-----------------------------------|-------------------------------------------------------------------------------------|------------|-----------------------------------------------------------------------------------|---------------------|--|--|--|--|
| Organisation                      | There are no recorded actions in the Participant                                    | t Register |                                                                                   |                     |  |  |  |  |
| LEAR                              | Organisation                                                                        |            |                                                                                   |                     |  |  |  |  |
| Bank Accounts                     |                                                                                     |            |                                                                                   |                     |  |  |  |  |
| Programme specific<br>information | Organisation data                                                                   |            |                                                                                   |                     |  |  |  |  |
| SME                               | Legal name *                                                                        | 0          | ECO Danismanlik Egitim Ticaret Ltd Sti                                            |                     |  |  |  |  |
| Financial capacity                | Business name                                                                       | 0          | Business name                                                                     |                     |  |  |  |  |
| Messages                          | Describe the legal status of your organisation by selecting the appropriate options |            |                                                                                   |                     |  |  |  |  |
| Documents                         | Legal status                                                                        | 0          | <ul> <li>a natural person          <ul> <li>a legal person</li> </ul> </li> </ul> |                     |  |  |  |  |
|                                   |                                                                                     | 6          | e private entity public body                                                      |                     |  |  |  |  |
| ew update request                 |                                                                                     | 0          | <ul> <li>non-profit          <ul> <li>for profit</li> </ul> </li> </ul>           |                     |  |  |  |  |
|                                   | Official language *                                                                 | 0          | Turkish (tr)                                                                      | \$                  |  |  |  |  |
|                                   | Establishment/Registration country *                                                | 6          | Turkey (TR)                                                                       | \$                  |  |  |  |  |
|                                   | Legal form *                                                                        | 6          | LIMITED SIRKET                                                                    | \$                  |  |  |  |  |
|                                   | VAT number *                                                                        | 6          |                                                                                   |                     |  |  |  |  |
|                                   |                                                                                     | -          | VAT number not applicable                                                         |                     |  |  |  |  |
|                                   | Registration number                                                                 | 0          |                                                                                   |                     |  |  |  |  |
|                                   | Registration date                                                                   | 6          | Registration date dd-MM-y                                                         |                     |  |  |  |  |
|                                   | Registration authority                                                              | 6          | Registration authority                                                            |                     |  |  |  |  |

#### Legal Address

Click !

Official registered address of the participant

Street name and number \*

P.O. Box

And Sokak No 8-9

8

8

P.O. Box

### LEAR IS IMPORTANT ! Define your roles in the project and organization.

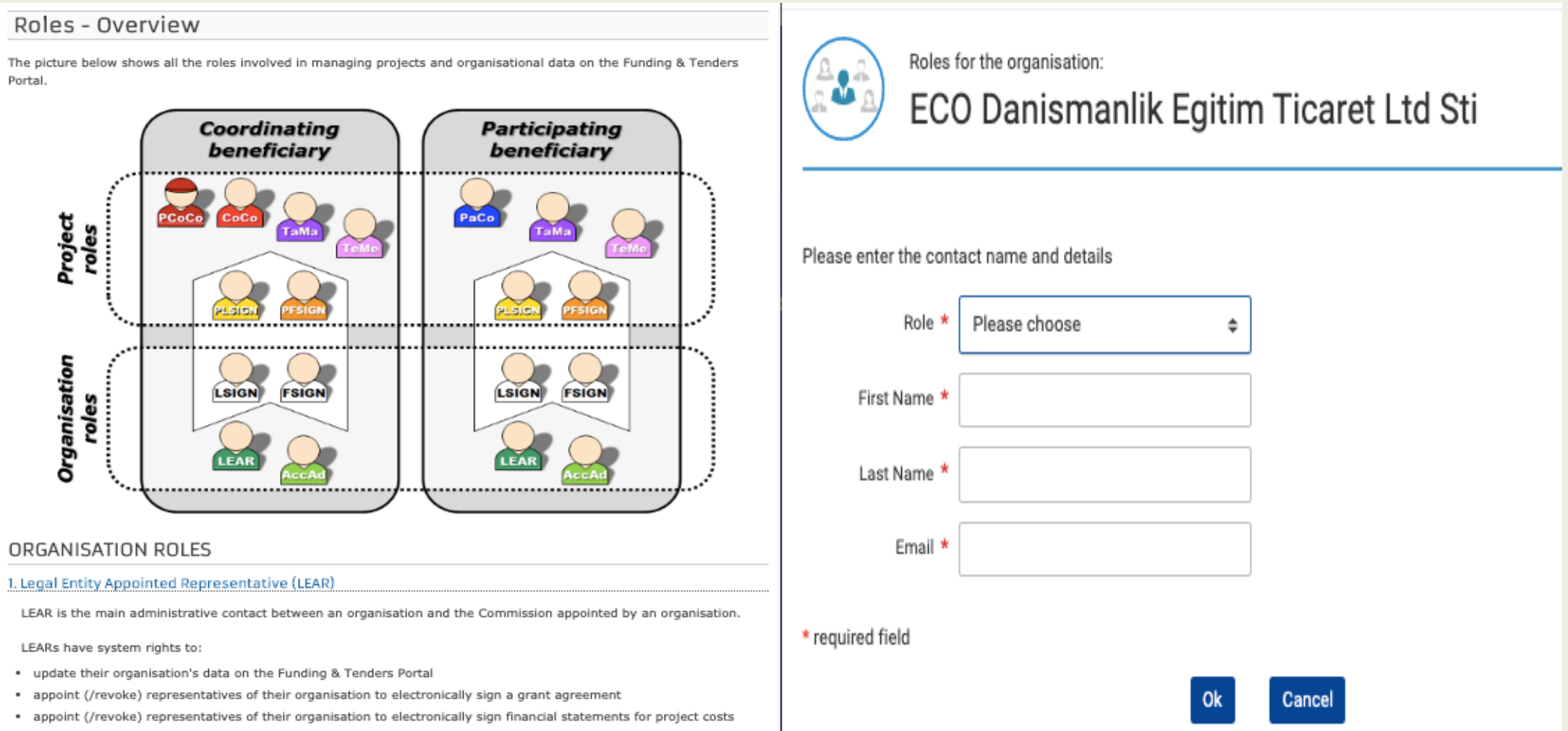

appoint (/revoke) Account Administrators within their organisation to help LEARs in their work

## **STEP 5: SME VALIDATION** To apply for the SME Instrument Program, you must verify that you are a SME.

| Activity log                                      | There are no certifications for this organisation                                                                                                    |
|---------------------------------------------------|----------------------------------------------------------------------------------------------------|
| Organisation                                      |                                                                                                    |
| LEAR                                              | SME                                                                                                    |
| Bank Accounts                                     | JML                                                                                                    |
| Programme specific<br>information<br>Legal Status | Provide information about your SME status. Carry out the SME Self-Assessment below or provide the SME Self-Declaration (Yes/No). When using<br>the Self-Declaration, please check the <u>Commission definition of SMEs</u> before. The SME Self-Assessment is mandatory for some actions, like the<br>SME instrument topics, for which the SME status is an eligibility criterion. |
| FP7 ICM                                           | For more information on the SME instrument, see the Online Manual.                                                                                                    |
| Certification                                     | SME information is NOT obligatory if you are applying only for the Erasmus+, Creative Europe, Europe for Citizen or EU Aid Volunteer programmes.                                                                                                    |
| Financial capacity                                | SME Solf Assocsmont                                                                                                    |
| Messages                                          | JME JEIT-ASSESSITIETIL                                                                                                    |
| Documents                                         | In some Horizon 2020 calls (specified in the topic conditions and submission system) the SME Self-Assessment is mandatory and the lack of it may block your submission. Find additional information about the SME Self-Assessment on the IT HOW TO wiki.                                                                                                    |
| Submit changes                                    | Continue SME self assessment Start SME self assessment                                                                                                    |
|                                                   | SME Self-Declaration                                                                                                    |
|                                                   | If the SME Self-Assessment is not necessary in your case (e.g. for the Education, Audio-visual and Culture programmes), use the declaration below.                                                                                                    |
|                                                   | I declare my organisation as                                                                                                    |
|                                                   | SME Non SME     as from     Registration date dd-MM-yyyy                                                                                                    |
|                                                   |                                                                                                    |

#### ECO DANISMANLIK EGITIM TICARET LTD STI

We first need to know if ECO Danismanlik Egitim Ticaret Ltd Sti has closed and approved annual accounts, or if ECO Danismanlik Egitim Ticaret Ltd Sti is an enterprise recently created with no closed annual accounts yet. Does ECO Danismanlik Egitim Ticaret Ltd Sti have closed and approved annual accounts?

#### Yes O No

Do the last closed and approved annual accounts show a turnover generated by ECO Danismanlik Egitim Ticaret Ltd Sti's activity?

#### Yes O No

You are now required to insert financial data related to the last closed accounting period.

If ECO Danismanlik Egitim Ticaret Ltd Sti is part of a group, you may use the consolidated accounts of the group.

#### Please enter data from the last closed accounting period

Will you use consolidated accounts?

#### Individual accounts

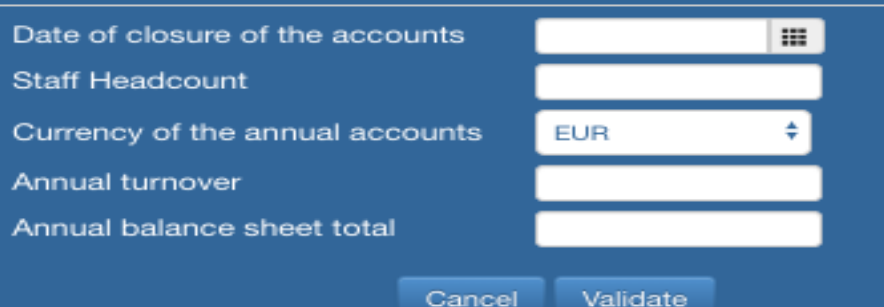

Click !

### STEP 6: LET'S APPLY FOR SME INST PHASE-1 PROJECT!

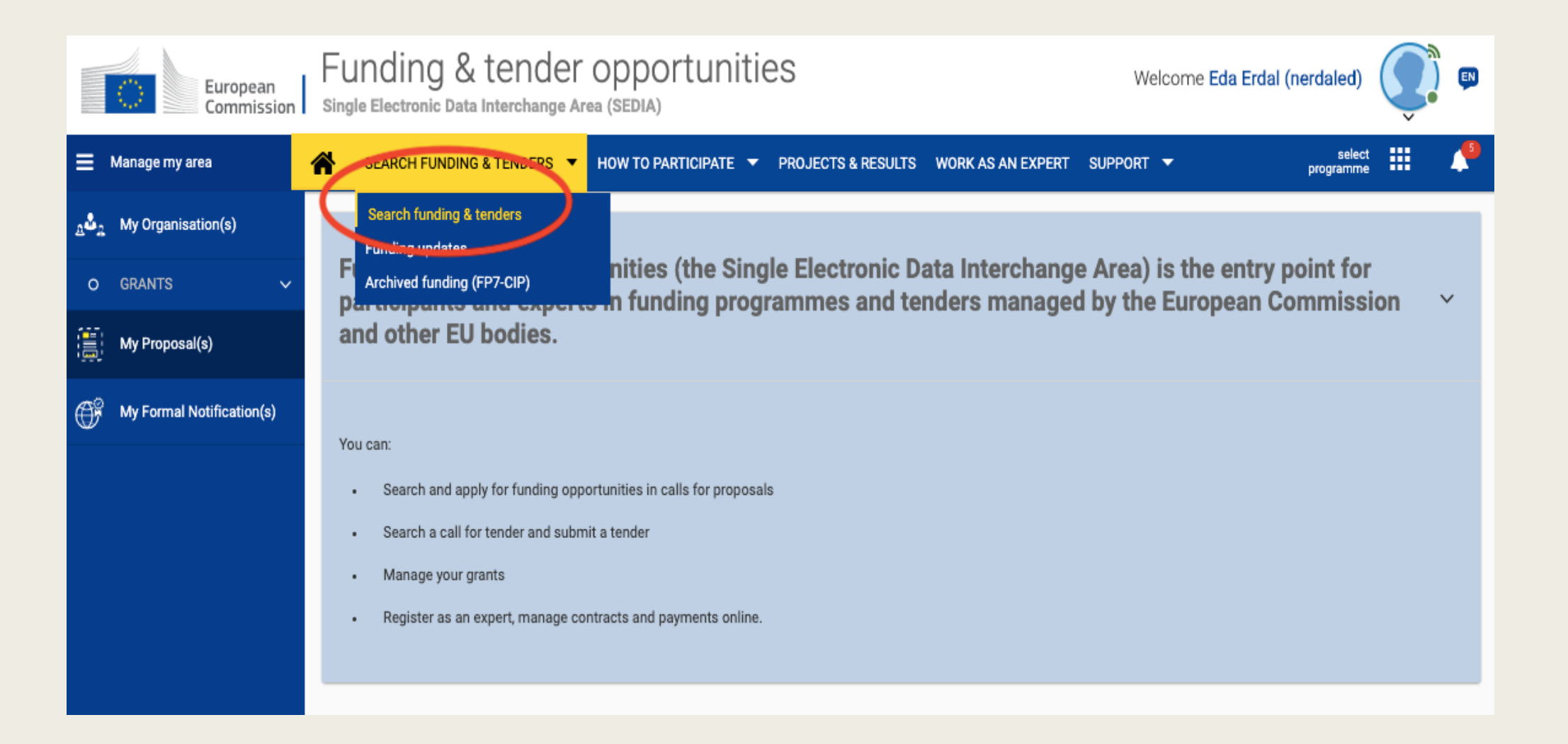

### You can filter open calls in this section.

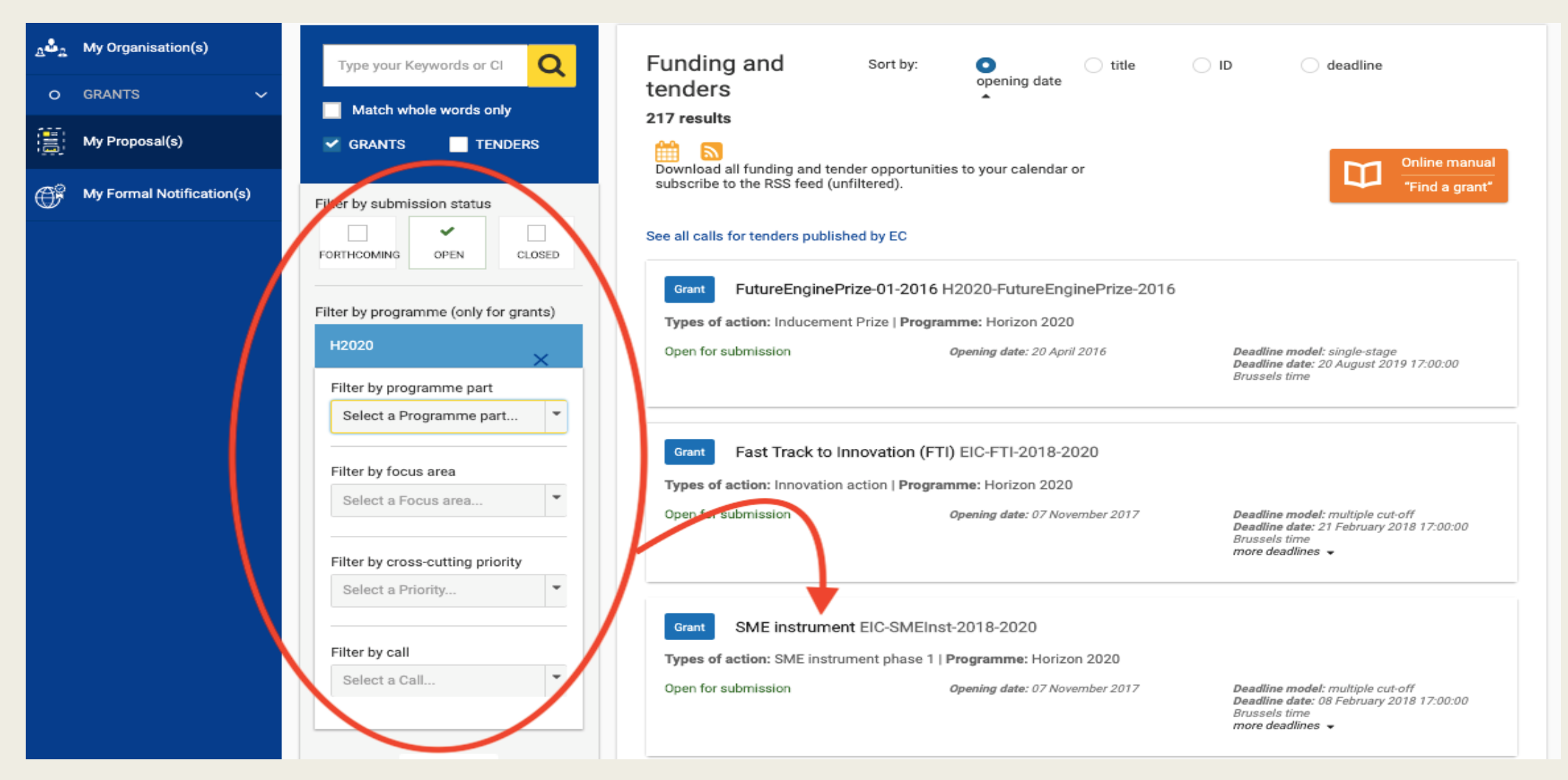

<u>Click !</u>

### Select the phase you want to apply.

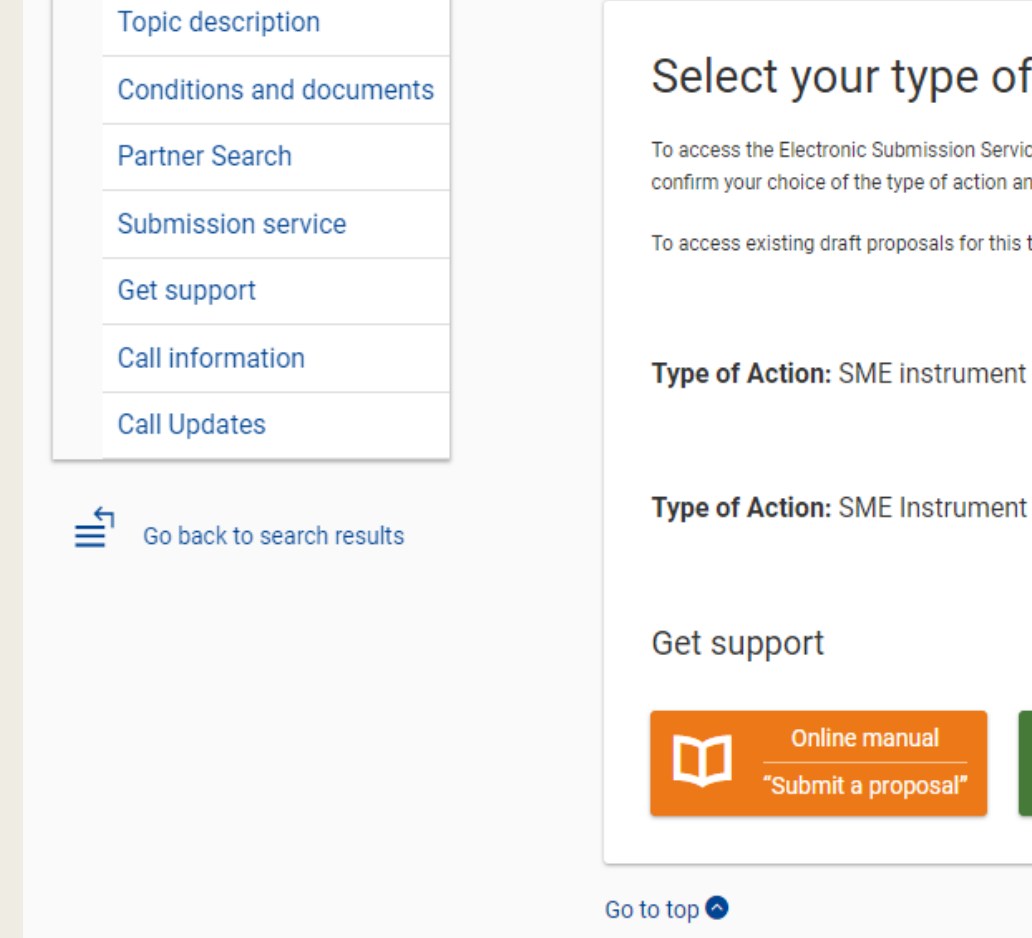

### Select your type of action to start submission

To access the Electronic Submission Service, please click on the submission-button next to the type of action that corresponds to your proposal. You will then be asked to confirm your choice of the type of action and topic, as these cannot be changed in the submission system. Upon confirmation, you will be linked to the correct entry point.

Start SUBMISSION

To access existing draft proposals for this topic, please login to the Funding & Tenders Portal and select the My Proposals page of the My Area section.

Type of Action: SME instrument phase 1 [SME-1]

Start SUBMISSION

Type of Action: SME Instrument (grant only and blended finance) [SME-2b]

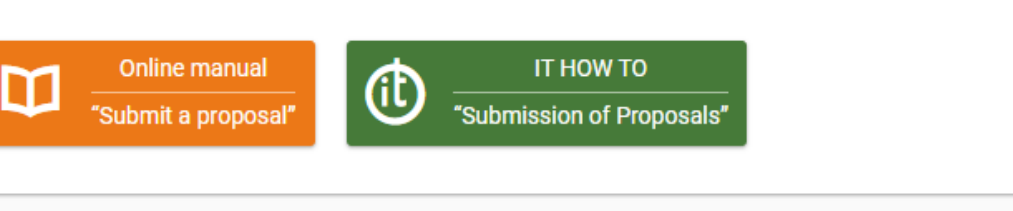

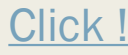

### Select your company and start entering your project data.

| FUNDING SCHEME | CREATE DRAFT                                                                               | PARTIES                                                      | EDIT PROPOSAL                                     | SUBMIT  |
|----------------|--------------------------------------------------------------------------------------------|--------------------------------------------------------------|---------------------------------------------------|---------|
|                | version will replace the previous                                                          | y submitted one.                                             |                                                   |         |
|                | Your organisation                                                                          |                                                              |                                                   |         |
|                | PIC* 😨 903209778 Short nar                                                                 | me* 😨 🛛 ECO Danismanlik E                                    | gitim Ticaret Ltd Sti                             |         |
|                | 903209778 A                                                                                | nd Sokak No 8-9 Ankara, TR                                   | R VAT:3240451875                                  |         |
|                | Organisations you have been previo                                                         | ously associated with. Click                                 | k to select.                                      |         |
|                | PIC: 903209778<br>ECO Danismanlik Egitim Ticaret Ltd Sti<br>And Sokak No 8-9<br>Ankara, TR | PIC: 939079<br>Krea Icerik H<br>Yildiz Cadde<br>Istanbul, TR | 020<br>fizmetleri ve Produksiyon A.S.<br>si No:34 |         |
|                |                                                                                            | :                                                            | Search for your organisation PIC                  | search  |
|                | Your Role                                                                                  |                                                              |                                                   |         |
|                | Please indicate your role in this pr                                                       | roposal                                                      |                                                   |         |
|                | Main contact                                                                               |                                                              |                                                   |         |
|                | Contact person                                                                             |                                                              |                                                   |         |
|                | Your Proposal                                                                              |                                                              |                                                   |         |
|                | Please choose an acronym for yo<br>section of the submission form Pa                       | ur proposal. It will appea<br>art A and can also be upo      | ar also in the "General Informa<br>dated there.   | ition"  |
|                | Acronym*                                                                                   | deneme                                                       | Please restrict acronym to latin cha<br>only      | racters |
|                | Short Summary (max. 2000<br>characters)*<br>Character count: 6                             | deneme                                                       |                                                   |         |
|                |                                                                                            |                                                              |                                                   | Dext >> |

### For Phase 1:

Fill in the Administrative Form.

All Annexes should be uploaded in PDF, convert them all.

"Validate" to ensure all forms are uploaded successfully and finally press the "Submit" button.

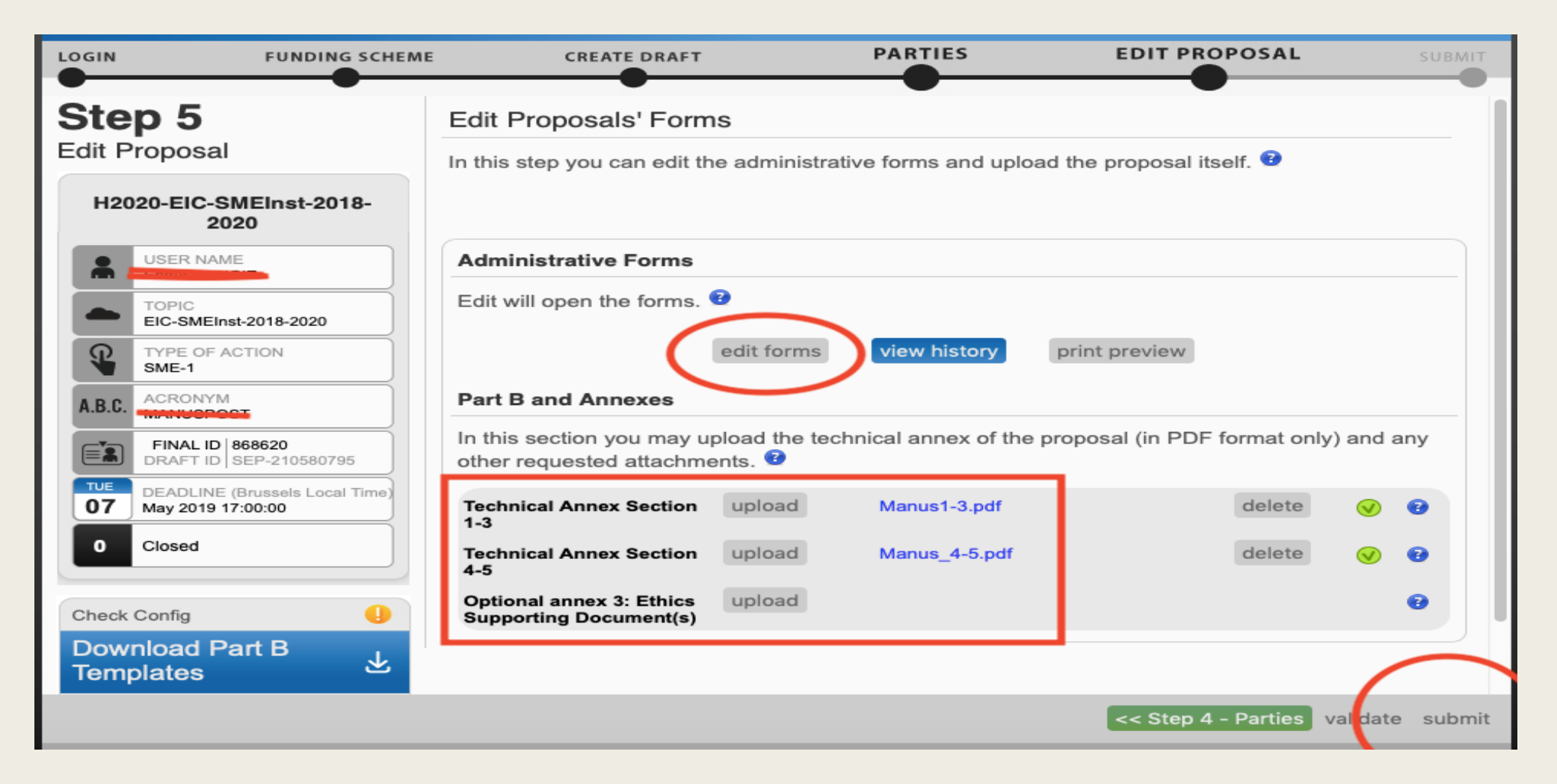

### For EIC Accelerator:

Technical Annex and other requested attachments for EIC Accelerator (grant only and blended finance) [SME-2b]

| LOGIN        | FUNDING SCHEME                                          | CREATE DRAFT                                                                                                    | PARTIES                                      | EDIT PROPOSAL                       | SUBMIT |
|--------------|---------------------------------------------------------|----------------------------------------------------------------------------------------------------|----------------------------------------------|-------------------------------------|--------|
|              | TOPIC<br>EIC-SMEInst-2018-2020                          | Edit will open the forms.                                                                                       | 2                                            |                                     |        |
| Ŷ            | TYPE OF ACTION<br>SME-2b                                |                                                                                                    | edit forms view history                      | print preview                       |        |
| A.B.C.       | ACRONYM<br>deneme                                       | Part B and Annexes                                                                                              |                                              |                                     |        |
|              | DRAFT ID   SEP-210607382                                | In this section you may up<br>any other requested attac                                                         | pload the technical annex of t<br>chments. 😨 | the proposal (in PDF format only) a | nd     |
| WED 09       | DEADLINE (Brussels Local Time)<br>October 2019 17:00:00 | Proposal                                                                                                    | upload                                       | 8                                   | •      |
| 72           | days left until closure                                 | Annexes 1-3 (Ethics and Security, CVs, Others)                                                                  | upload                                       | 8                                   | •      |
| Check<br>Dow | Config I                                                | Annex 4 - Financial and<br>corporate information<br>Excel file (submitted in<br>Excel format:xls, xlsx,<br>ods) | upload                                       | 8                                   | 0      |
| Tem          | plates                                                  | Annex 4 - Financial and                                                                                         | upload                                       | 8                                   | •      |
| Visit ou     | ur 'How to' user guide                                  | Excel file (submitted as pdf)                                                                                   |                                              |                                     |        |
| VISIT OL     | Ir H2020 Online Manual 💋                                | Annex 5 - Pitch-Deck                                                                                            | upload                                       | 8                                   | •      |
|              |                                                         | Optional Ethics<br>Supporting Document(s)                                                                       | upload                                       |                                     | •      |
|              |                                                         | Optional Other Supporting<br>Document(s)                                                                        | upload                                       |                                     | •      |

# After the submission, the green box will appear along with the Project ID

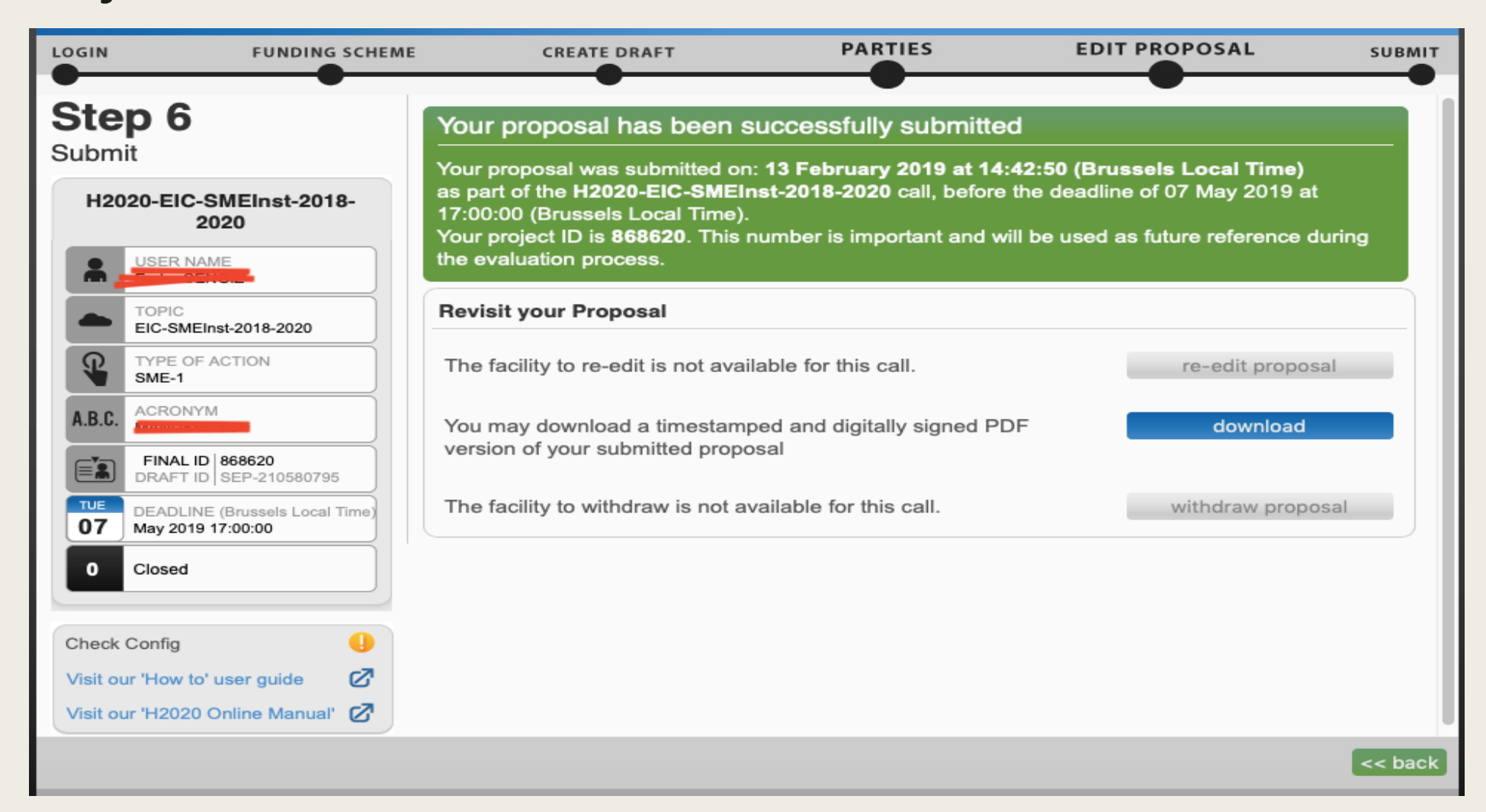

## Checklist for the Submission

- Register your company to the EC participant portal and get your PIC number
- SME Validation Test (Obligatory)
- Financial Capacity Check (Optional before the submission, Obligatory before the contract signature if you are granted the project)
- Prepare your Abstract (Short project summary- max 2000 characters)

#### For Phase 1:

Prepare Section 1-3 and Section 4-5 documents in PDF format

Proposal Template: <u>https://ec.europa.eu/research/participants/data/ref/h2020/call\_ptef/pt/2018-2020/h2020-call-pt-sme-1-2018-20\_en.pdf</u>

#### For EIC Accelerator (SME-2b):

Prepare:

Proposal in PDF

Proposal Template: <u>https://ec.europa.eu/research/participants/data/ref/h2020/call\_ptef/pt/2018-2020/h2020-call-pt-eic-sme-2-2018-20\_en.pdf</u>

- Annexes 1-3 (Ethics and Security, CVs, Others)
- Annex 4 Financial and corporate information Excel file (submitted in Excel format and PDF separately)
- Annex 5 Pitch-Deck
- Validate and complete the submission

## Security and Confidentiality Issues

Guiding Principles for Evaluators

- Independence
  - You are evaluating in a personal capacity
  - You represent neither your employer, nor your country!
- Impartiality
  - You must treat all proposals equally and evaluate them impartially on their merits, irrespective of their origin or the identity of the applicants
- Objectivity
  - You evaluate each proposal as submitted; meaning on its own merit, not its potential if certain changes were to be made
- Accuracy
  - You make your judgment against the official evaluation criteria and the call or topic the proposal addresses, and nothing else
- Consistency
  - You apply the same standard of judgment to all proposals

## Security and Confidentiality Issues

Evaluators sign a contract with the EC, which define the confidentiality issues very clear. According to this grant they must:

- Not discuss evaluation matters, such as the content of proposals, the evaluation results or the opinions of fellow experts, with anyone, including:
  - Other experts or Commission/Agencies staff or any other person (e.g. colleagues, students...) not directly involved in the evaluation of the proposal
  - The sole exception: your fellow experts who are evaluating the same proposal in a consensus group or Panel review
- Not contact partners in the consortium, sub-contractors or any third parties
- Not disclose the names of your fellow experts
  - The Commission publishes the names of the experts annually as a group, no link can be made between an expert and a proposal
- Maintain the confidentiality of documents, paper or electronic, at all times and wherever you do your evaluation work (on-site or remotely)
  - Return, destroy or delete all confidential documents, paper or electronic, upon completing your work, as instructed